## Adding People to a Canvas Course

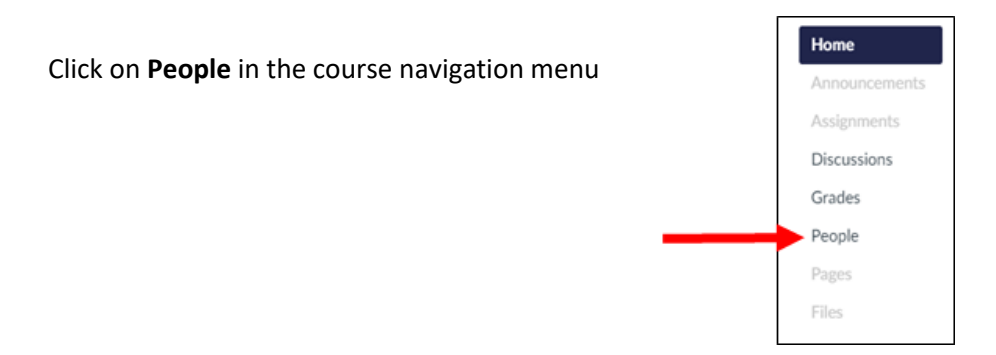

## Click on the +People button

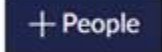

Type their email address in the Add People window.

## Select a role:

Teacher – full access to all course content and tools

TA – same access as teachers except TA's cannot add other users to the course, publish the course, or set up learning outcomes
Observer – can see course content, but cannot modify it

| Add People                                                              |                              |                          |                 | ×        |
|-------------------------------------------------------------------------|------------------------------|--------------------------|-----------------|----------|
| Add user(s) by  Email Address Login ID  Example: Ismith@myschool.edu, r | SIS ID<br>nfoster@myschool.e | du                       |                 |          |
| Irogers@paulding.k12.ga.us                                              |                              |                          |                 |          |
|                                                                         |                              |                          |                 | 6        |
| Role                                                                    |                              | Section                  |                 |          |
| Teacher                                                                 | ~                            | Demo-Harris              | ~               |          |
| Can interact with users in their se                                     | ction only                   |                          |                 |          |
|                                                                         | (                            | •                        |                 |          |
| When adding m                                                           | dhiala                       |                          |                 |          |
| when adoing mi                                                          | nupre users, use a co        | onina or line break to s | separate users. |          |
|                                                                         |                              |                          | ~               | and Area |
|                                                                         |                              |                          | Ca              | Next     |

Click on Next.

Confirm that the email matches the user

| The fol                                  | lowing users are rearly to be added | to the course |        |                 |
|------------------------------------------|-------------------------------------|---------------|--------|-----------------|
| Name                                     | Email Address                       | Login ID      | SIS ID | Institution     |
| Leslie Rogers Irogers@paulding.k12.ga.us |                                     | Paulding C    |        | Paulding County |

## Click Add Users.

The user will get an invitation to the course (it will appear at the top of their Canvas dashboard when they login). They simply click to accept it and will be added to the course.